# ĐẠI HỌC QUỐC GIA HÀ NỘI TRƯỜNG ĐẠI HỌC KHOA HỌC XÃ HỘI VÀ NHÂN VĂN

## HƯỚNG DẪN ĐĂNG KÝ HỒ SƠ XÉT TUYỄN PHƯƠNG THỨC 303

## I. Các minh chứng cần chuẩn bị

| STT | Diện xét tuyển                                          | Minh chứng cần tải lên |
|-----|---------------------------------------------------------|------------------------|
| 01  | DXT01: Đạt giải Nhất, Nhì, Ba trong các kỳ thi          | Giấy chứng nhận        |
|     | Olympic bậc THPT của ĐHQGHN                             | Học bạ THPT            |
| 02  | DXT02: Đạt giải Nhất, Nhì, Ba trong kỳ thi học sinh     | Giấy chứng nhận        |
|     | giỏi cấp tỉnh/thành phố trực thuộc Trung ương và        | Học bạ THPT            |
|     | điểm trung bình chung học tập của 3 năm bậc THPT        |                        |
|     | đạt từ 8,5 trở lên.                                     |                        |
| 03  | <b>DXT03:</b> Là thành viên tham gia cuộc thi tháng của | Giấy chứng nhận        |
|     | chương trình "Đường lên đỉnh Olympia" do Đài            | Học bạ THPT            |
|     | truyền hình Việt Nam tổ chức hàng năm và có điểm        |                        |
|     | trung bình chung học tập bậc THPT đạt từ 8,5 trở lên    |                        |
|     | (được làm tròn đến 2 chữ số thập phân).                 |                        |

Chụp ảnh minh chứng, từng minh chứng là từng ảnh khác nhau. Định dạng ảnh file .jpg và .png

# Lưu ý: Với học bạ chụp toàn bộ học bạ, mỗi trang học bạ tương ứng với một ảnh và tải toàn bộ lên

# II. Xác nhận nhập học và đăng ký nguyện vọng

- Xác nhận nhập học trên hệ thống thông tin của BGD&ĐT (Qua cổng thông tin tuyển sinh của Bộ GD&ĐT hoặc qua Cổng dịch vụ công quốc gia) (Đối với phương thức 301).
  - + Thời gian xác nhận nhập học: 22/7/2024 đến trước 17h 31/7/2024
- Đăng ký nguyện vọng đối với phương thức (303,401,408, 409): theo kế hoạch của Bộ GD&ĐT từ ngày 18/7/2024 đến trước 17h ngày 30/7/2024.

# III. Các bước đăng ký trực tuyến

# **B1. Truy cập website**

- Thí sinh truy cập vào website đăng ký hồ sơ trực tuyến sau:

http://tuyensinhdh.ussh.edu.vn/regdh/default.php

## B2. Đăng nhập tài khoản

- Thí sinh nhập **mã xác nhận** trên màn hình và bấm nút " Đồng ý"

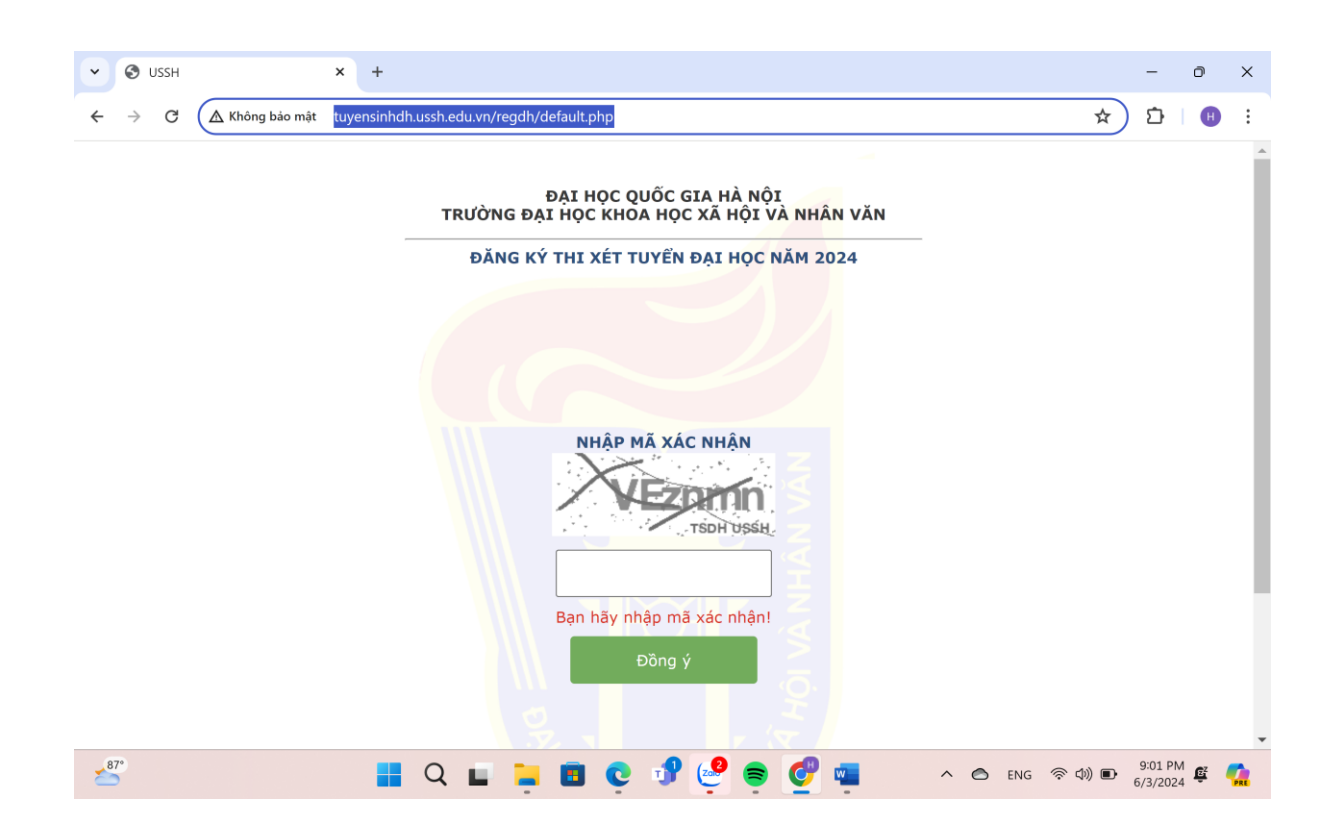

- Bấm vào dòng "*Nếu bạn chưa có tài khoản đăng nhập hãy bấm vào đây để đăng ký*" để đăng ký tài khoản lần đầu tiên.

| •      | 3 L           | .ogin   |                    | ×     | +        |          |          |      |            |                |                |             |               |                 |               |              |      |    |  |   |   |     |      |          |    | -                 | O    | >   | <  |
|--------|---------------|---------|--------------------|-------|----------|----------|----------|------|------------|----------------|----------------|-------------|---------------|-----------------|---------------|--------------|------|----|--|---|---|-----|------|----------|----|-------------------|------|-----|----|
| ÷      | $\rightarrow$ | G       | 🛆 Không bảo mậ     | t tuy | ensinhdł | n.ussh.e | edu.vn/r | regd | lh/log     | gin.ph         | р              |             |               |                 |               |              |      |    |  |   |   |     |      | ☆        |    | ≏                 | H    |     |    |
|        |               |         |                    |       |          |          | Ð        | ĂN   | GК         | Ý XÉ           | т ти           | JYÊ         | Ň Ð           | ĂI F            | нọс           | NĂN          | 1 20 | 24 |  |   |   |     |      |          |    |                   |      |     | •  |
|        |               |         |                    |       |          |          |          |      |            |                |                |             |               |                 |               |              |      |    |  |   |   |     |      |          |    |                   |      |     | J. |
|        |               |         |                    |       |          |          |          |      |            |                |                |             |               |                 |               |              |      |    |  |   |   |     |      |          |    |                   |      |     |    |
|        |               |         |                    |       |          |          |          |      |            |                | Ð              | ĂNO         | g NI          | HẬP             |               |              |      |    |  |   |   |     |      |          |    |                   |      |     |    |
|        |               |         |                    |       |          |          | Têr      | n đà | ăng I      | nhập           | ):             |             |               |                 |               |              |      |    |  |   |   |     |      |          |    |                   |      |     |    |
|        |               |         |                    |       |          |          |          |      | 67         |                |                |             |               |                 |               |              |      | ~  |  |   |   |     |      |          |    |                   |      |     |    |
|        |               |         |                    |       |          |          | Mậ       | t kř | näu:       |                |                |             |               |                 |               |              |      | _  |  |   |   |     |      |          |    |                   |      |     | l  |
|        |               |         |                    |       |          |          |          |      |            |                | ŧ              | Đăn         | g nh          | nập             |               |              |      |    |  |   |   |     |      |          |    |                   |      |     |    |
|        |               |         |                    |       |          |          |          |      |            |                |                | D           | 6             | $\mathbf{X}$    |               |              |      |    |  |   |   |     |      |          |    |                   |      |     |    |
|        |               |         |                    |       |          |          |          | Ν    | Vếu l<br>t | bạn c<br>nãy b | chưa<br>bấm v  | có i<br>vào | tài k<br>đây  | choải<br>v để v | n đă<br>đăno  | ng n<br>1 ký | hập  |    |  |   |   |     |      |          |    |                   |      |     |    |
|        |               |         |                    |       |          |          |          |      |            |                |                |             |               |                 |               |              |      |    |  |   |   |     |      |          |    |                   |      |     |    |
|        |               |         |                    |       |          |          |          | h    | ãv b       | E<br>aím v     | Bạn q<br>vào ở | quên<br>đâv | n mậ<br>để là | àt kh<br>ấv m   | iẩu?<br>nât k | :hลื่น       | mới  |    |  |   |   |     |      |          |    |                   |      |     |    |
|        |               |         |                    |       |          |          |          |      | , .        | 5              |                | ,           | ÂN            | iội             |               |              |      |    |  |   |   |     |      |          |    |                   |      |     |    |
| tuyens | inhdh.u       | ussh.ed | u.vn/regdh/reg.php |       |          |          |          |      |            |                |                |             |               |                 |               |              |      |    |  |   |   |     |      |          |    |                   |      |     | -  |
| 2      | 7°            |         |                    |       |          | Q        |          |      | _          |                | C              | •           | P             | Za              | 9             | =            | Ø    | w  |  | ^ | 0 | ENG | (((• | ` ¢)) ■• | 6, | 9:05 PN<br>/3/202 | 4 Ęž | PRE |    |

- Trước khi đăng ký lần đầu, thông báo sẽ hiển thị ra như dưới đây:

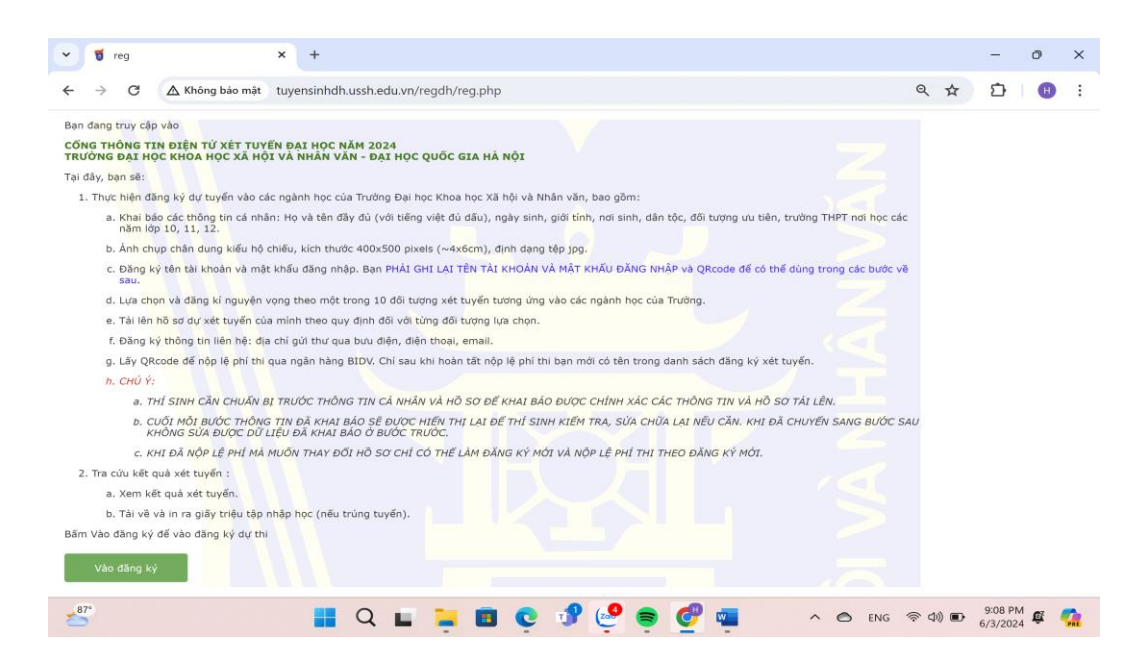

#### <u>Lưu ý:</u>

**87**°

- Thí sinh đọc kĩ toàn bộ thông báo trên, tránh trường hợp bỏ sót thông tin quan trọng.

- THÍ SINH CÀN CHUẨN BỊ TRƯỚC THÔNG TIN CÁ NHÂN VÀ HỎ SƠ ĐỂ KHAI BÁO ĐƯỢC CHÍNH XÁC CÁC THÔNG TIN VÀ HỎ SƠ TẢI LÊN.

- CUỐI MỖI BƯỚC THÔNG TIN ĐÃ KHAI BÁO SẼ ĐƯỢC HIỀN THỊ LẠI ĐỀ THÍ SINH KIỀM TRA, SỬA CHỮA LẠI NẾU CẦN. KHI ĐÃ CHUYỀN SANG BƯỚC SAU KHÔNG SỬA ĐƯỢC DỮ LIỆU ĐÃ KHAI BÁO Ở BƯỚC TRƯỚC.

- KHI ĐÃ NỘP LỆ PHÍ MÀ MUỐN THAY ĐỔI HỎ SƠ CHỈ CÓ THỂ LÀM ĐĂNG KÝ MỚI VÀ NỘP LỆ PHÍ THI THEO ĐĂNG KÝ MỚI.

- Để tiếp tục các bước tiếp theo ấn "Vào đăng ký".

#### **B3. Khai báo thông tin cá nhân**

- Thí sinh khai báo đầy đủ, chính xác thông tin cá nhân vào các ô theo yêu cầu.

- Mục "Ngày sinh" bao gồm ngày tháng năm phân cách nhau bởi dấu "/" (Ví dụ: 25/05/2006)

| ~ | 🕤 reg                                     |                                     | ×                                | +              |           |                                     |                               |        |                                      |                                                                   |                                                             |                                      | -          | 0 | $\times$ |
|---|-------------------------------------------|-------------------------------------|----------------------------------|----------------|-----------|-------------------------------------|-------------------------------|--------|--------------------------------------|-------------------------------------------------------------------|-------------------------------------------------------------|--------------------------------------|------------|---|----------|
| ← | $\rightarrow$ G                           | 🛆 Không bảo                         | mật tuy                          | ensinhdh.u     | ssh.edu.v | vn/regdh/reg.p                      | hp                            |        |                                      |                                                                   |                                                             | ९ ☆                                  | ≏          | H | :        |
|   | ĐĂNG KÝ XÉT TUYẾN ĐẠI HỌC KHXH&NV 2024    |                                     |                                  |                |           |                                     |                               |        |                                      |                                                                   |                                                             |                                      |            |   |          |
|   | THÔNG TIN CÁ NHÂN                         |                                     |                                  |                |           |                                     |                               |        |                                      |                                                                   |                                                             |                                      |            |   |          |
|   | Họ và tên:<br>Nơi sinh:<br>Email:         | aaa<br>Hà f<br>abco                 | \ội<br>⊉gmail.coi                | ~ m            |           | Dân tộc:<br>Điện thoại:             | Thái<br>090200000             | ~<br>0 | Giới tính:<br>Đối tượng:<br>Địa chỉ: | ● Nam ○ Nữ<br>Đối tượng 03 〜<br>Số 5 ngõ 12 đường N               | Ngày sinh:<br>SÕ CCCD:<br>guyễn Trãi, quận                  | 11/02/200<br>00520600<br>Thanh Xuân, | 06<br>0005 |   |          |
|   | Nơi học lớp<br>Nơi học lớp<br>Nơi học lớp | 10: Tinh,<br>11: Tinh,<br>12: Tinh, | TP: Hà N<br>TP: Hà N<br>TP: Hà N | ội<br>ội<br>ội | ~ ~       | Q/H: Quận<br>Q/H: Quận<br>Q/H: Quận | Ba Đình<br>Ba Đình<br>Ba Đình | NILAN  | ~ ~                                  | Trường THPT: THPT N<br>Trường THPT: THPT N<br>Trường THPT: THPT N | guyễn Trãi - Ba Đ<br>guyễn Trãi - Ba Đ<br>guyễn Trãi - Ba Đ | inh ×<br>inh ×<br>inh ×              |            |   |          |

- Sau khi bấm nút "**Nhập**" sẽ xuất hiện thông báo để thí sinh kiểm tra lại thông tin vừa khai báo. Nếu thông tin chính xác bấm nút "**Tiếp tục**" để thực hiện bước tiếp theo. Nếu chưa đúng thì bấm nút "**Sửa**" để sửa lại thông tin (Lưu ý: Khi bấm nút "**Tiếp tục**" thì thí sinh sẽ không quay lại sửa thông tin được nữa. Vì vậy thí sinh cần kiểm tra kỹ thông tin cá nhân).

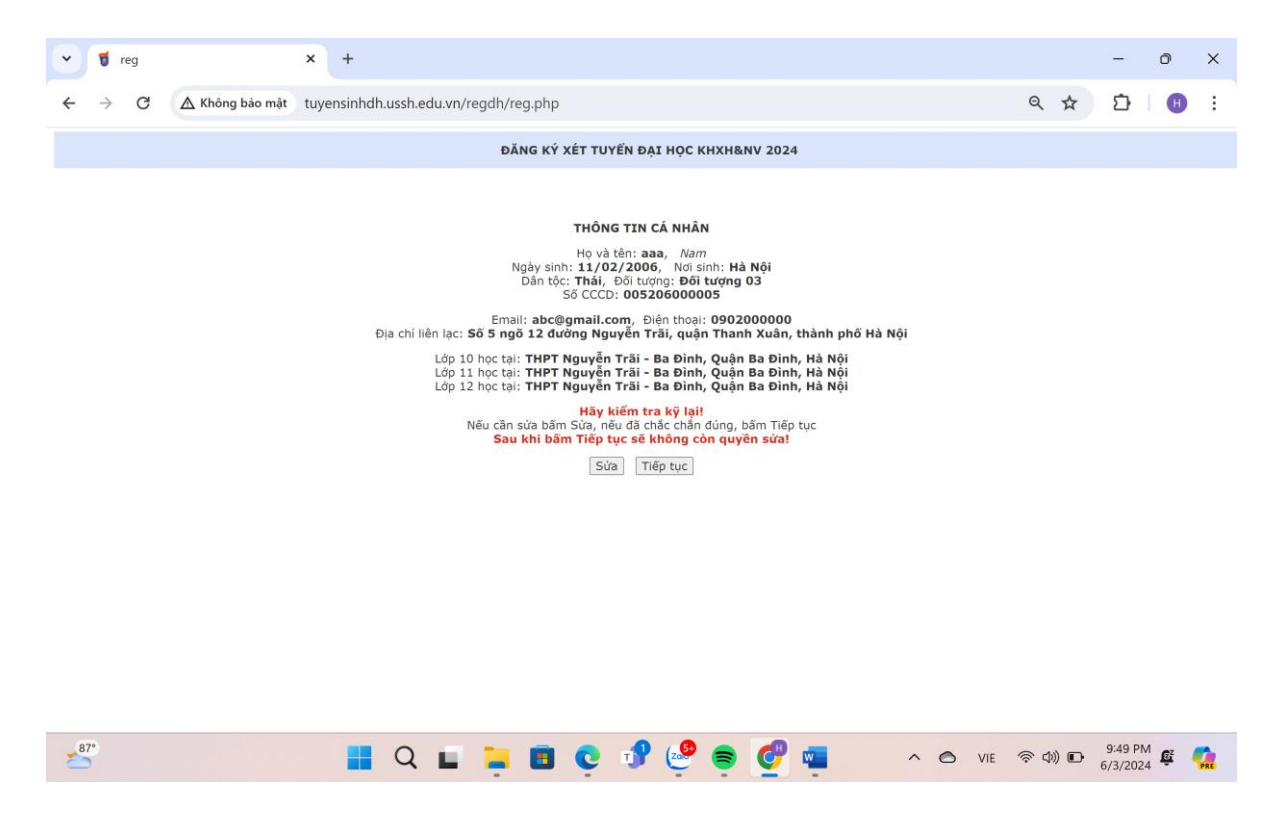

#### B4. Thông tin tài khoản cá nhân

 Thí sinh ghi lại tên tài khoản được hệ thống cấp gồm Tên+số hồ sơ.

- Nhập lại **tài khoản** vào trường tên đăng nhập. Khai báo mật khẩu.

 Bấm nút "Nhập" để thực hiện bước tiếp theo.

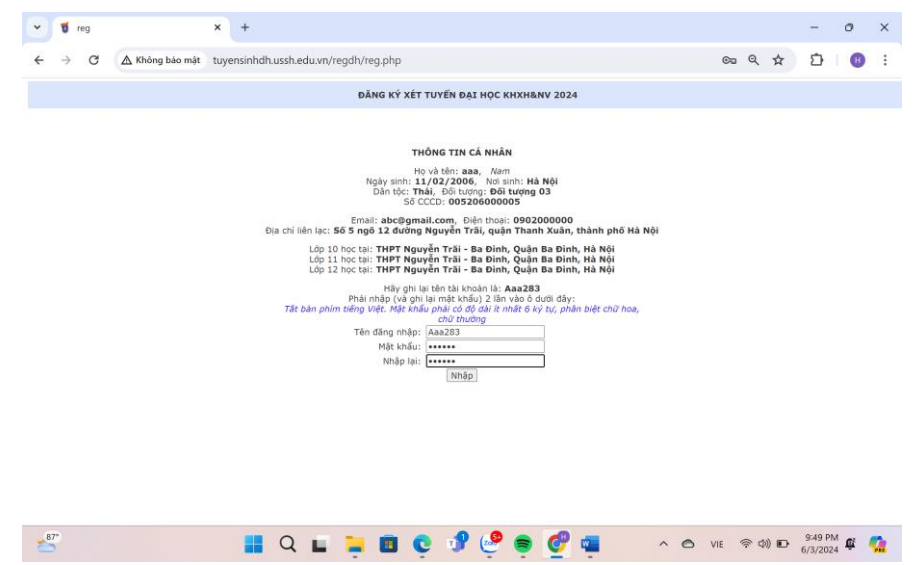

**Lưu ý:** Sau khi nhập tên đăng nhập và mật khẩu hệ thống sẽ hiển thị QRcode và giao diện đăng ký nguyện vọng. Thí sinh lưu lại QRcode để đăng nhập thay cho việc nhập tên đăng nhập và mật khẩu.

#### B5. Đăng ký nguyện vọng

- Thí sinh Lựa chọn diện xét tuyển:
- + DXT01 chọn "Đạt giải 1,2,3 kỳ thi Olimpic và học lực giỏi"
- + DXT02 chọn "Đạt giải 1,2,3 kỳ thi HSG cấp tỉnh, tp trực thuộc TW và học lực giỏi"
- + DXT03 chọn "Tham gia kỳ thi Olimpia và học lực giỏi"

| 🗸 🔍 A, Học Bạ Cấp 3 - Tìm kiếm Hình 🛛 🗙 🛛 🦉 reg                                                                                                    | × 🧃 reg                                                                                                    | × +                                | - 0 ×                       |
|----------------------------------------------------------------------------------------------------|----------------------------------------------------------------------------------------------------|------------------------------------|-----------------------------|
| $\leftarrow$ $\rightarrow$ $C$ ( $\triangle$ Không bảo mật tuyensinhdh.ussh.edu.v                                                                                                    | n/regdh/reg.php                                                                                                    |                                    | ञ ९ 🖈 🖸 📵 :                 |
|                                                                                                    | ĐĂNG KÝ XÉT TUYỂN ĐẠI HỌC KHXH&N                                                                                                    | V 2024                             |                             |
|                                                                                                    | THÔNG TIN CÁ NHÂN                                                                                                    |                                    |                             |
| Họ và tên: Abcddddd<br>Đối tướng: 08 CCCD: 001306230090<br>Địa chi liên lạc: Hà Nội<br>Lớp 10 học tại: THPT Marie Curie, Quận 3, Tp.<br>Lớp 11 học tại: THPT Marie Curie, Quận 3, Tp.<br>Lớp 12 học tại: THPT Marie Curie, Quận 3, Tp.                                                                                                    | Giới tính: Nữ Ngày sinh: 11/06/20<br>Email: abcb@gmail.com<br>Hồ Chí Minh<br>Hồ Chí Minh<br>Hồ Chí Minh                                                                   | 26 Nơi sinh: Hà Nội<br>Điện thoại: | Dân tộc: Kinh<br>0980800000 |
|                                                                                                    | Hãy lưu lại QRcode dưới đây để sử dụng sa                                                                                                    | u này                              |                             |
|                                                                                                    | DANG KÝ XÉT TUYĚN                                                                                                    |                                    |                             |
| Diện xét tuyến:<br>Chọn<br>Anh hùng CSTĐ toàn quốc<br>Người khuyết tật đặc biệt năng<br>Đối tượng vu tiên đân tộc biên<br>Dự bị đại học<br>Đặt giậi 1, 2, 3 kỳ thi HSG nàng<br>Có kết quả tốt các kỳ thi Olimpic và<br>Đặt giậi 1, 2, 3 kỳ thi Olimpic và<br>Đặt giải 2, 3 kỳ thi Olimpic và<br>Đặt giải 2, 3 kỳ thi Olimpic và<br>Nh Olimpia và học<br>Cổ chứng chỉ NN Quốc tế và kế | giới hải đảo<br>Đạt giải kỳ thi KHKT cấp QG, QT<br>A-Level, SAT, ACT<br>I học lực giải<br>inh, tọ trực thuộc TW và học lực giải<br>i lực giải<br>t quả tốt kỳ thi TN THPT |                                    |                             |
| 2° 🛛 📲 Q 🖬                                                                                                    | . 🗉 C 🕈 🧐 👼 🔮                                                                                                    | 🖷 🧑 🔷 o                            | ENG 🖵 🕼 🍅 2:06 PM 🦉 🥋       |

|     | The balcap 5 - Thinklein                                                                                                    | rainin 🔨   😈 reg                                                                                                    |                                                                                                    | l reg                                      |                   | × (+      |                       |                          |                     | 0 | ^        |
|-----|----------------------------------------------------------------------------------------------------|----------------------------------------------------------------------------------------------------|----------------------------------------------------------------------------------------------------|--------------------------------------------|-------------------|-----------|-----------------------|--------------------------|---------------------|---|----------|
| ← → | C A Không bảo                                                                                                    | o mật tuyensinhdh.ussh.edu.v                                                                                                    | /n/regdh/reg.php                                                                                                    |                                            |                   |           |                       | © Q ☆                    | Ď                   | H | :        |
|     |                                                                                                    |                                                                                                    | ĐĂNG KÝ                                                                                                    | XÉT TUYÊN ĐẠI HO                           | ос кнхн&nv 20     | 24        |                       |                          |                     |   |          |
|     |                                                                                                    |                                                                                                    |                                                                                                    | THÔNG TIN CÁ N                             | IHÂN              |           |                       |                          |                     |   |          |
|     | Họ và tên:         Abcddo           Đối tượng:         08           Địa chỉ liên lạc:         Lớp 10 học tại:           Lớp 11 học tại:         Lớp 12 học tại: | ddd<br>CCCD: 001306230090<br>Hà Nội<br>THPT Marie Curie, Quận 3, Tp<br>THPT Marie Curie, Quận 3, Tp<br>THPT Marie Curie, Quận 3, Tp                                                                                                    | Giới tính: Nũ<br>Email: ab<br>Hồ Chí Minh<br>Hồ Chí Minh<br>Hồ Chí Minh                                                              | ř Ngày sinh:<br>cb@gmail.com               | 11/06/2006        | Nơi sinh: | Hà Nội<br>Điện thoại: | Dân tộc: K<br>0980800000 | inh                 |   |          |
|     | Tob TE III O COI                                                                                                    |                                                                                                    | Hãy lưu lạ                                                                                                    | i QRcode dưới đây để                       | ể sử dụng sau này |           |                       |                          |                     |   |          |
|     |                                                                                                    |                                                                                                    |                                                                                                    | DÂNG KÝ XÉT TU                             | JYÉN              |           |                       |                          |                     |   |          |
|     | Diện xét tuyến:                                                                                                    | Chọn<br>Chọn<br>Anh hùng CSTĐ toàn quốc<br>Người khuyết tật đặc biệt nặng<br>Đối tượng ưu tiên đán tộc biên<br>Dứ bị đại học<br>Đạt giải 1, 2, 3 kỳ thi HSG hay<br>Có kết quả tốt các kỳ thi HSA,<br>Đạt giải 1, 2 3 kỳ thi HSG cấp t<br>Tham gia kỳ thi Olimpia và học<br>Có chứng chi NN Quốc tế và kế | giới hải đảo<br>Đạt giải kỳ thi KHI<br>A-Level, SAT, ACT<br>học lực giải<br>inh, tọ trực thuộc T<br>lực giải<br>tr quả tốt kỳ thi TN | KT cấp QG, QT<br>W và học lực giới<br>THPT |                   |           |                       |                          |                     |   |          |
| 92° |                                                                                                    | 📕 Q 🖬 🖡                                                                                                    | . 🛚 C                                                                                                    | y 🧐                                        | s 🔮 🖷             | -         | ^ 6                   | ENG 🖵 🕼 🖢                | 2:06 PM<br>6/4/2024 | Ê | <b>1</b> |

Sau đó thí sinh lựa chọn "Môn thi" -> Giải -> nguyện vọng đăng kí (nguyện vọng 1, nguyện vọng 2 (nếu có)).

| 🗸 🛛 🖌 Học Bạ Cấp 3 - Tìm kiếm Hình â                                                                                                    | 🕻 reg 🗙 🕤 reg                                                                                                    | × +                                           |                       | -                           |   |
|----------------------------------------------------------------------------------------------------|----------------------------------------------------------------------------------------------------|-----------------------------------------------|-----------------------|-----------------------------|---|
| $\leftarrow$ $\rightarrow$ C $\land$ Không bảo mật tuyensi                                                                                                    | nhdh.ussh.edu.vn/regdh/reg.php                                                                                                    |                                               |                       | ९ ☆ ⊅                       | H |
|                                                                                                    | ĐĂNG KÝ XÉT TUYẾ                                                                                                    | ĐẠI HỌC KHXH&NV 2024                          |                       |                             |   |
|                                                                                                    | THÔNG T                                                                                                    | IN CÁ NHÂN                                    |                       |                             |   |
| Họ và tên: Abcdddd<br>Đỗi tượng: 08 CCCD: 00<br>Địa chi liên lạc: Hà Nội<br>Lớp 10 học tại: THPT Marie Cu<br>Lớp 11 học tại: THPT Marie Cu<br>Lớp 12 học tại: THPT Marie Cu | Giới tính: Nữ Ngi<br>1306230090 Email: abcb@gmail.cr<br>Irie, Quận 3, Tp. Hô Chí Minh<br>Irie, Quận 3, Tp. Hô Chí Minh<br>Irie, Quận 3, Tp. Hô Chí Minh | y sinh: 11/06/2006 Nơi sinh:<br>m             | Hà Nội<br>Điện thoại: | Dân tộc: Kinh<br>0980800000 |   |
|                                                                                                    | Hãy lưu lại QRcode du                                                                                                    | i đây để sử dụng sau này                      |                       |                             |   |
|                                                                                                    |                                                                                                    |                                               |                       |                             |   |
| Diện xét tuyển: Đạt giải 12 3<br>Môn thi:<br>Nguyện vọng 1: Khoa học quả                                                                                                    | kỳ thi Olimpic và hç ∨]<br>Toán học ∨<br>n lý ∨]                                                                                                    | Giải: 🖲 Nhất 🔿 Nhỉ 🔿 Ba<br>Nguyện vọng<br>hập | 2: Lịch sử            |                             |   |
|                                                                                                    |                                                                                                    |                                               |                       |                             |   |
|                                                                                                    |                                                                                                    | 9 👝 📶 🛲 🚓                                     |                       | CB 40 40 2:11 PM            |   |

- Thí sinh kiểm tra kĩ các thông tin Diện xét tuyển và các nguyện vọng đăng kí. Nếu thông tin chính xác bấm nút "Nhập" để thực hiện bước tiếp theo. Nếu thông tin chính xác bấm nút "**Tiếp tục**" để thực hiện bước tiếp theo. Nếu chưa đúng thì bấm nút "**Sửa**" để sửa lại thông tin (Lưu ý: Khi bấm nút "**Tiếp tục**" thì thí sinh sẽ không quay lại sửa thông tin được nữa. Vì vậy thí sinh cần kiểm tra thông tin về diện xét tuyển và nguyện vọng đăng kí).

- Thí sinh kiểm tra kỹ các thông tin đăng ký nguyện vọng và thông tin liên hệ. Nếu thông tin chính xác bấm nút "**Tiếp tục**" để thực hiện bước tiếp theo. Nếu chưa đúng thì bấm nút "**Sửa**" để sửa lại thông tin (Lưu ý: Khi bấm nút "**Tiếp tục**" thì thí sinh sẽ không quay lại sửa thông tin được nữa.Vì vậy thí sinh cần kiểm tra kỹ thông tin cá nhân).

| ~ | <ul> <li>Q Học Bạ Cấp 3 - Tim kiếm Hình a X 🛛 🕤 reg</li> <li>X 🧃 reg</li> </ul>                                                                                                    | × +                                                | - 0 ×                    |
|---|----------------------------------------------------------------------------------------------------|----------------------------------------------------|--------------------------|
| ÷ | ← → C (▲ Không bảo mật tuyensinhdh.ussh.edu.vn/reg.php                                                                                                    |                                                    | 역 ☆ む 🕒 :                |
|   | ĐĂNG KÝ XÉT TUYẾN ĐẠI HỌ                                                                                                    | C KHXH&NV 2024                                     |                          |
|   | THÔNG TIN CÁ NI                                                                                                    | HÂN                                                |                          |
|   | Họ và tền: Abcddddd Giới tính: Nữ Ngày sinh:<br>Đối tượng: 08 CCCD: 001306230090 Email: abcb@gmail.com<br>Địa chi liên lạc: Hà Nội<br>Lớp 10 học tại: THPT Marie Curie, Quân 3, Tp. Hồ Chi Minh<br>Lớp 11 học tại: THPT Marie Curie, Quân 3, Tp. Hồ Chi Minh<br>Lớp 12 học tại: THPT Marie Curie, Quân 3, Tp. Hồ Chi Minh | 11/06/2006 Nơi sinh: Hà Nội Dâr<br>Điện thoại: 098 | in tộc: Kinh<br>80800000 |
|   | Häy lưu lại QRcode dưới đây để                                                                                                    | sử dụng sau này                                    |                          |
|   |                                                                                                    |                                                    |                          |
|   | Bạn chọn đãng kỳ xét tuyế<br>Đạt giải 1 2 3 kỳ thi Olimpic                                                                                                    | n theo diện:<br><b>và học lực giỏi</b>             |                          |
|   | Môn thi: Toán học, đạt                                                                                                    | : giải: 1                                          |                          |
|   | Nguyện vọng 1: <b>Khoa học quản lý</b> , n                                                                                                    | iguyện vọng 2: <b>Lịch sử</b>                      |                          |
|   | Kiem tra iai ky, neu can sua, bam Sua. Sau khi bi<br>Sùraj Tiếp tục                                                                                                    | im Tiep tục, không còn quyền sưa!<br>]             |                          |
|   |                                                                                                    |                                                    |                          |

- Thí sinh nhấn vào "Bấm vào đây để chọn tải lên thêm ảnh minh chứng" để tải ảnh minh chứng, các minh chứng cần tải ở mục I, từng minh chứng sẽ chụp ảnh riêng (ví dụ học bạ 3 năm thì từng năm lớp 10, lớp 11, lớp 12 chụp từng anh riêng). Ảnh minh chứng là ảnh chụp từ các giấy tờ gốc và ảnh để định dạng ảnh .jpg (hoặc.jpeg) hoặc .png Nếu ảnh đúng bấm "Tải ảnh lên" nếu ảnh chưa thấy đúng thì nhấn "Bấm vào đây để chọn tải lên thêm ảnh minh chứng" để chọn lại ảnh tải lên. Sau khi tải ảnh minh chứng thứ nhất lên thì tiếp tục tải ảnh minh chứng tiếp theo lên và thực hiện lại bước "Bấm vào đây để chọn tải lên thêm thêm ảnh minh chứng" -> "Tải ảnh lên" .. tiếp tục thực hiện cho đến khi tải xong hết các ảnh minh chứng.

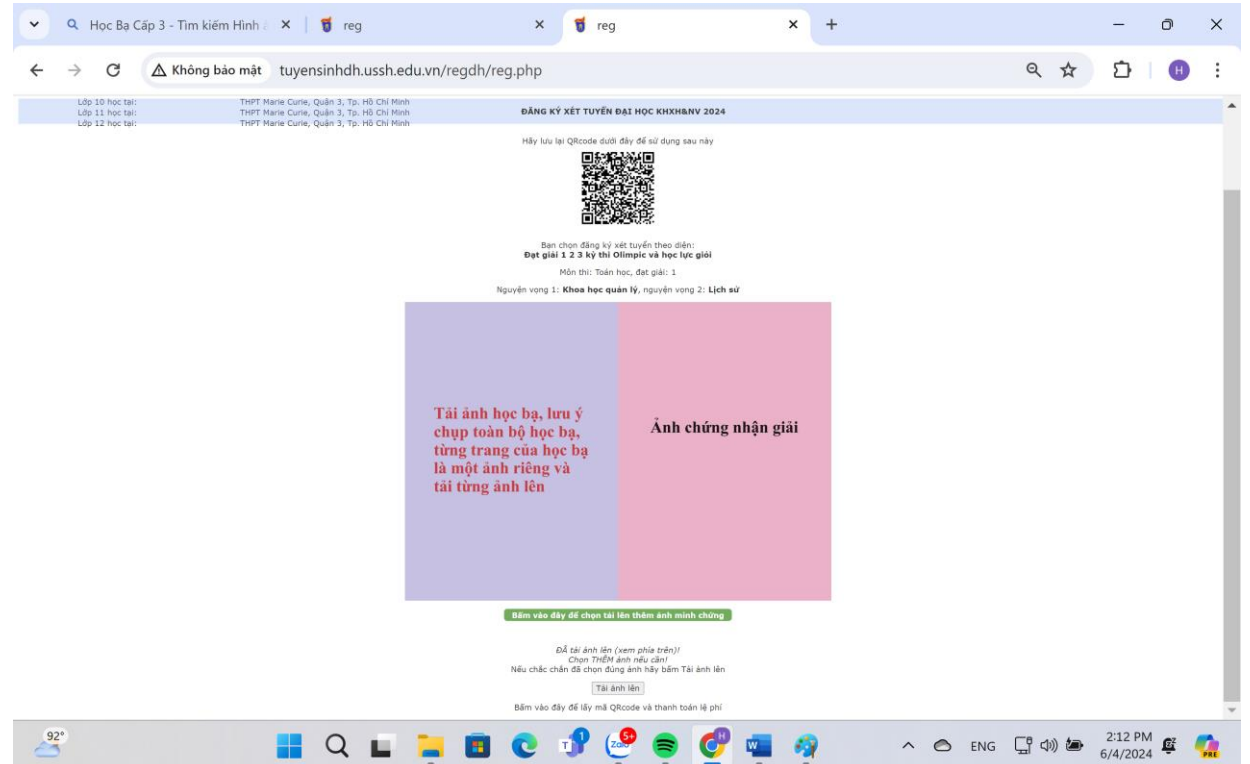

#### B6. Cập nhật ảnh và nộp lệ phí dự thi

- Sau khi hoàn thành tải ảnh minh chứng nhấn vào **"Bấm vào đây để lấy mã Qrcode và** thanh toán lệ phí"

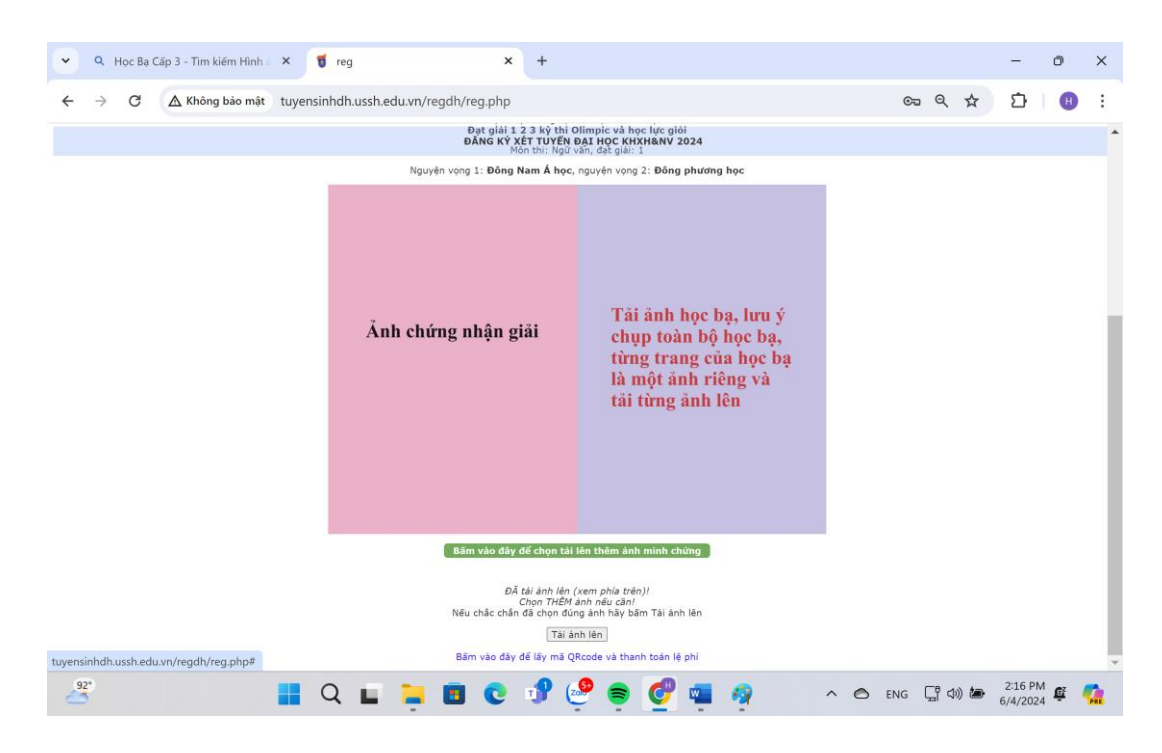

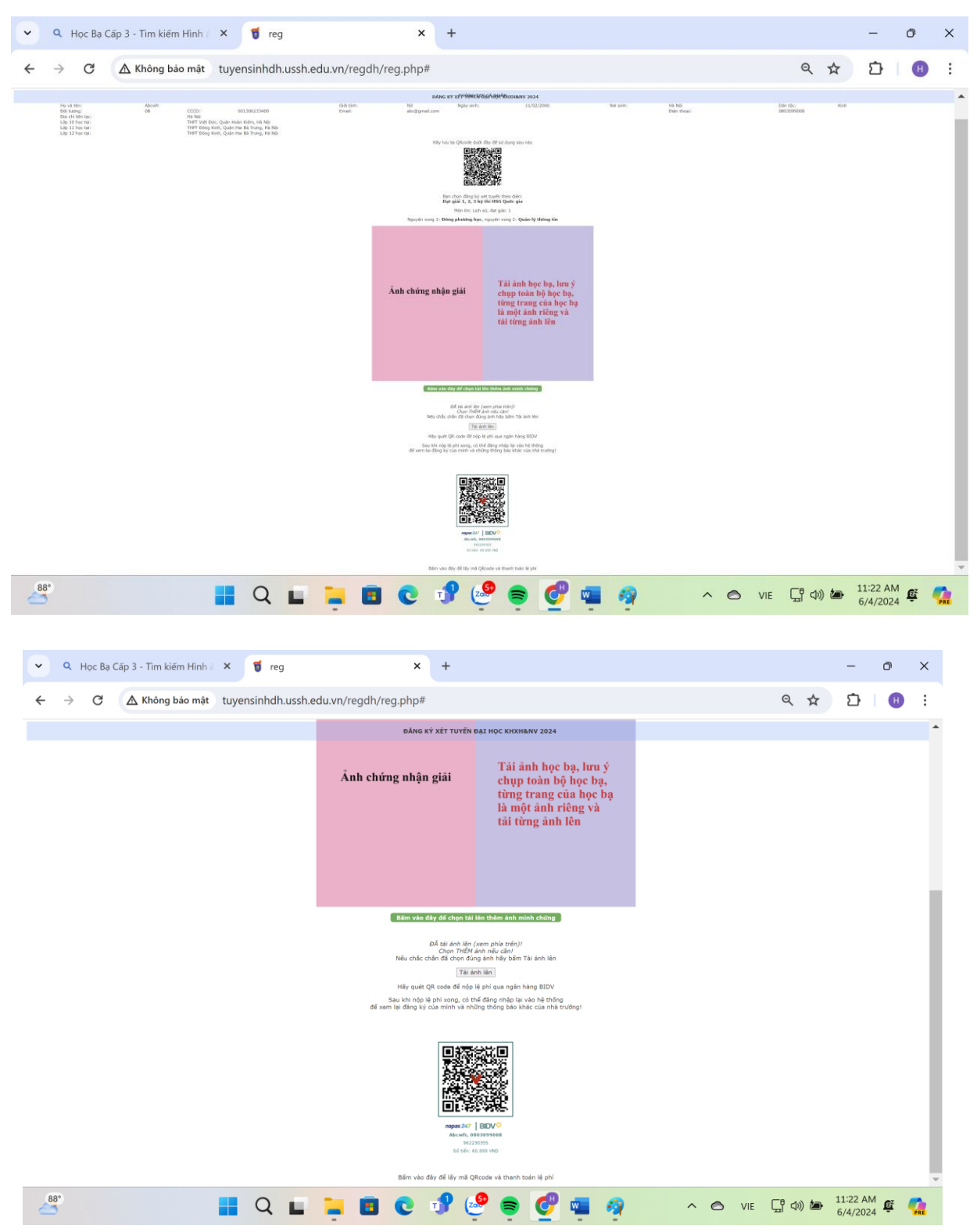

Sau đó dưới cuối màn hình hiển thị mã QR code của ngân hàng để nộp lệ phí xét tuyển

## <u>Lưu ý:</u>

- Lệ phí thi cần hoàn thành trước 17h ngày 20/6/2024. Sau thời điểm trên thí sinh không hoàn thành việc nộp lệ phí có nghĩa là Thí không đăng kí thành công hồ sơ xét tuyển sớm. Chỉ khi nộp lệ phí xong, thí sinh MÓI CÓ TÊN CHÍNH THỨC trong danh sách đăng ký xét tuyển.

# IV. LIÊN HỆ VÀ HỖ TRỢ TƯ VẤN

- Phòng 105, Nhà E, Trường Đại học KHXH&NV, 336 Nguyễn Trãi, Thanh Xuân, Hà Nội.
- Điện thoại: 0862.155.299/0243.858.3957. Email: <u>tuyensinh@ussh.edu.vn</u>